# so geht's

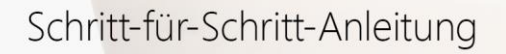

WISO Steuer / WISO Steuer (App Store)

Aktivierung der Abgabefunktion für WISO Steuer-Web 26.11.2020

BUHL

#### Voraussetzungen

Diese Anleitung ist nutzbar für die Programme WISO Steuer für macOS und die Mac App Store-Version WISO Steuer ab der Jahresversion 2021 Es wird ein vollständig aktiviertes buhl:Konto und eine gültige Lizenz der zuvor genannten Produkte vorausgesetzt.

#### Schritt 01

Öffnen Sie die Software WISO Steuer auf Ihrem Mac.

### Schritt 02

Klicken Sie in der Menüleiste auf "Ablage > Steuer-Web" gefolgt von "Abgabe von Steuererklärungen für Steuer-Web und Steuer-Tablet freischalten".

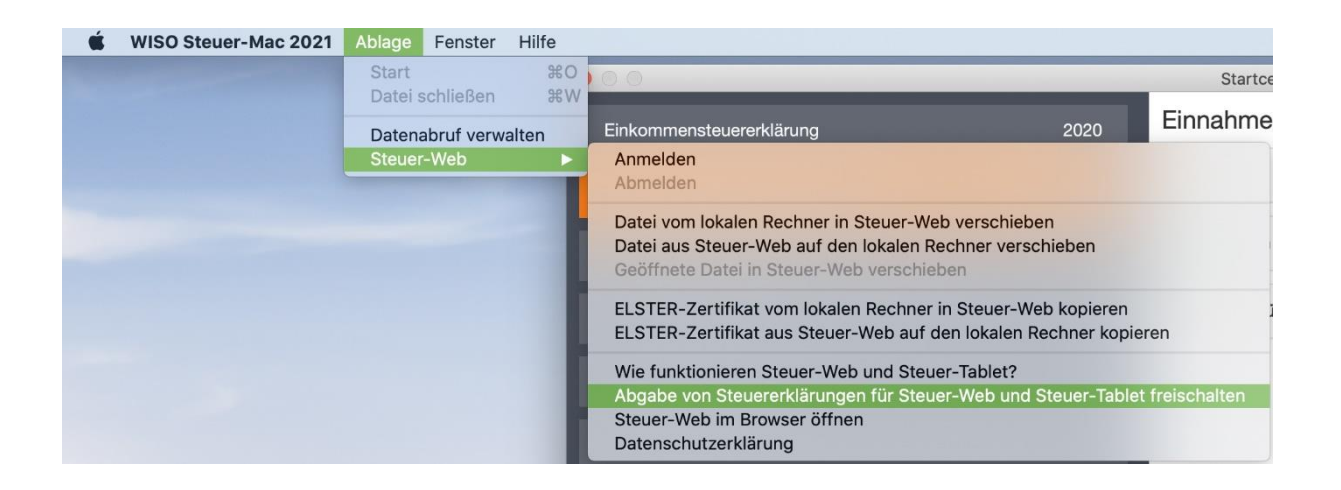

## Schritt 03

Geben Sie die Zugangsdaten Ihres buhl:Konto ein und klicken Sie auf "Anmelden".

| 🕫 WISO St         | euer                    |               |
|-------------------|-------------------------|---------------|
| Mit buhl:         | Konto anme              | lden          |
|                   |                         |               |
| mustermann-max75@ |                         | × ×           |
| ••••••            |                         | ۲             |
| Passwort in       | meinem Schlüsselb       | und speichern |
| Passwort verges   | sen?                    |               |
| Noch keinen Zug   | ang? buhl:Konto erstell | en            |
|                   |                         |               |
|                   |                         |               |

## Schritt 04

Zur Bestätigung werden Ihnen Ihre Garantie-Nummer und Ihre Kundennummer angezeigt, betätigen Sie die Schaltfläche "Jetzt freischalten".

| Abgabe der Steuererklärung freischalten                                                                                                    | $\times$ |
|----------------------------------------------------------------------------------------------------|----------|
| Mit Ihrer Garantie-Nummer von WISO Steuer-Mac 2021 können Sie die Abgabe Ihrer<br>Steuererklärung in Steuer-Web und Steuer-Tablet kostenlos freischalten. |          |
| Ihre Garantie-Nummer:                                                                                                    |          |
|                                                                                                    |          |
| Ihre Kundennummer:                                                                                                    |          |
|                                                                                                    |          |
|                                                                                                    |          |
| Jetzt freischa                                                                                                    | lten     |

### Schritt 05

Sie erhalten abschließend eine Bestätigung und können nun auch über die Web-Anwendung WISO Steuer sowie mit der App WISO Steuer für Tablets Ihre Steuererklärungen für das freigeschaltete Veranlagungsjahr abgeben.